# EFA's Guide to process Access Requests & User Permissions

This user guide will explain how an Electronic Filing Administrator (EFA) will review another user's enrollment request, such as a consultant or employee of the organization.

### **Review a Consultant Access Request**

Login

- 1. Navigate to e-permitting <a href="https://www.ahs.dep.pa.gov/ePermitting">https://www.ahs.dep.pa.gov/ePermitting</a>
- 2. Enter in username and password

#### **Review Enrollment**

- 1. Access the Enrollment Dashboard by clicking the 'Enrollment Dashboard' icon.
- 2. In the Enrollment Review grid, select the enrollment you wish to review by selecting the Review link.

| Welcome to the self-enrollment Registration Dashboard!                                                                                                    | Start a New Enrollment                                                                                                    |
|----------------------------------------------------------------------------------------------------|----------------------------------------------------------------------------------------------------|
| If you are here, you have successfully created your Keystone/Greenport login<br>to link you to your client information or allow a company that does business wi | and you are now requesting access to an application. This enrollment process will either allow the agency<br>th the agency to grant you access to do work on their behalf. |
| Enrollment Review                                                                                                    |                                                                                                    |
| You currently have 5 request(s) for access to your company informat                                                                                             | tion. Click below to review.                                                                                                    |

| Requested Enrollment in | Program Area                     | Client                        | Requestor       | Requestor Company | Review |
|-------------------------|----------------------------------|-------------------------------|-----------------|-------------------|--------|
| e-Permitting            | Office of Oil and Gas Management | BETHENERGY MINES INC          | Consultant, Sam | Sam's OilGas Co   | Review |
| e-Permitting            | Bureau of Air Quality Program    | WILLIAMS FLD SVC CO LLC       | Consultant, Sam |                   | Review |
| e-Permitting            | Bureau of Air Quality Program    | EXCO APPALACHIA MIDSTREAM LLC | Consultant, Sam |                   | Review |
| e-Permitting            | Office of Oil and Gas Management | CONSOL GAS CO                 | Instant, Sam    |                   | Review |
| e-Permitting            | Bureau of Air Quality Program    | EXCO APPALACHIA MIDSTREAM LLC | Consultant, Sam |                   | Review |

- 3. Review the Enrollment information submitted by the user (e.g. consultant or employee).
- 4. Select the 'HERE' link to review the signed security agreement for the individual. In this view you may also save and/or print the submission for your records.
- 5. Select 'Continue' once done reviewing.
- 6. Grant or Reject access for this user by selecting the appropriate radio button. To Grant Access continue to Step 7. To Reject Access skip to Step 11.
- 7. Select 'Grant Access' button.
- 8. Select the appropriate role/permissions for the user. Please be sure to read the role descriptions presented on the system screen.
  - a. Preparer-role allows the user access to only the applications/NOIs you specifically indicate.
    - i. These users may contribute to the application/NOI and are able to submit it, but are not able create new applications/NOIs on your behalf unless permission is given.

- ii. Once selecting this option, the follow up will display allowable authorizations to give the consultant access to, along with the Allow Create New checkbox.
- iii. Check the Authorization Type and Allow Create New checkbox when applicable.
- iv. You can also Grant Access to specific authorizations in the Draft Status on your dashboard, if desired.
- v. Example: In the below screenshot, the user can create New CDOW applications, has access to ESCGP3 applications but CANNOT create new, and has access to two authorizations in the Draft Status.

| e-permit             | ting Enrolln                   | nent Review                                                 |                                                    |                                     |                                    |                                 |         |
|----------------------|--------------------------------|-------------------------------------------------------------|----------------------------------------------------|-------------------------------------|------------------------------------|---------------------------------|---------|
| Step 5: Se           | etup Access                    | Permissions                                                 |                                                    |                                     |                                    |                                 |         |
| Select the           | e role for this                | s Consultant.                                               |                                                    |                                     |                                    |                                 |         |
|                      | PREP                           | ARER: The PREPARER ro                                       | ble would allow this consultant                    | nt access to only the submissions   | you specifically indicate.These u  | sers may contribute to the subn | nission |
|                      | OTHEM                          |                                                             | is unless permission is given                      |                                     |                                    |                                 |         |
|                      | would als                      | o allow access to all of yo                                 | ur applications and permits v                      | vithin the system.                  | omissions on benait of your comp   | any. The MASTER PREPARER        | < role  |
|                      |                                | Select the Submission                                       | Types this Consultant may h                        | nave access to and if this Preparer | can create new submissions.        |                                 |         |
|                      |                                | Authorization Type                                          |                                                    | Allow Crea                          | ite New                            |                                 |         |
|                      |                                | CDOW                                                        |                                                    |                                     |                                    |                                 |         |
|                      |                                | CDOWR                                                       |                                                    |                                     |                                    |                                 |         |
|                      |                                | ESCGP3                                                      |                                                    |                                     |                                    |                                 |         |
|                      |                                | UDOW                                                        |                                                    |                                     |                                    |                                 |         |
|                      |                                | UDOWR                                                       |                                                    |                                     |                                    |                                 |         |
|                      |                                | naik                                                        |                                                    |                                     |                                    |                                 |         |
| From you<br>you woul | ur dashboard<br>d like to grar | l in e-permitting, you can g<br>at access to any of those s | grant access to specific appli<br>submissions now. | cations for the PREPARER at any     | time. Below is a list of your subn | nissions in DRAFT or CORREC     | TION if |
| Created              | I Date                         | Site Name                                                   | Farm Name                                          | Submission Type                     | Request Type                       | Grant Access                    |         |
| 07/20/20             | 021                            | shell                                                       | Sunoco 1                                           | CDOW                                | NEW                                |                                 |         |
| 06/29/20             |                                |                                                             |                                                    | UDOW                                |                                    |                                 |         |
| 05/17/20             | 021                            |                                                             |                                                    | UDOW                                | NEW                                |                                 |         |
| 03/17/20             | 021                            |                                                             |                                                    | UDOW                                | NEW                                |                                 |         |
| 01/26/20             | 021                            |                                                             |                                                    | CDOW                                | NEW                                |                                 |         |
| 12/30/20             | 020                            |                                                             |                                                    | ESCGP3                              | NEW                                |                                 |         |

- b. Master Preparer-the consultant can create, complete, and submit submissions on behalf of the company.
  - i. The Master Preparer has access to <u>all of your applications/NOIs and</u> <u>permits</u> within the system and can create new drafts.
  - ii. In the below example, you can see the Master Preparer option has no other follow up selections.

| e-permitting Enrollment Review                                                                                                    |          |
|----------------------------------------------------------------------------------------------------|----------|
| Step 5: Setup Access Permissions                                                                                                    |          |
| Select the role for this Consultant.                                                                                                    |          |
| O PREPARER: The PREPARER role would allow this consultant access to only the submissions you specifically indicate. These users may contribute to the su but may not create new submissions unless permission is given.          | bmission |
| The MASTER PREPARER role would allow this consultant to create, complete, and submit submissions on behalf of your company. The MASTER PREPAR would also allow access to all of your applications and permits within the system. | ER role  |
| Frevious     Return to Dashboard     Grant Access Ret                                                                                                    | quest    |

- 9. Select the 'Grant Access Request' button once the appropriate role has been selected.
- 10. A success message will display and you will be returned to the enrollment dashboard. The user enrollment will no longer be in the Enrollment Review grid. The user will be sent an email.
- 11. To Reject Access, select the 'Reject Access' button. Then select Continue.
- 12. Provide comments in the comments box for the user.
- 13. Select 'Reject Access Request' and the enrollment will be denied. The user will be sent an email, and you will be returned to your enrollment dashboard. The request will no longer be displayed in the Enrollment Review dashboard.

# Adjusting a consultant's permissions once they've been granted access

- 1. From the e-permitting homepage, access the program area dashboard (e.g. Bureau of Clean Water)
- 2. Select 'Admin' in the blue bar at the top of the page.
- 3. From the Associated Users page, select the appropriate 'Access ID', and select Edit for the specific user. Note: To search for inactive users, select the checkbox beside 'Include Inactive', and inactive members will be displayed.

ePermit User Administration Overview

| Associated Use   | rs                |           |                             |             |                     |     |
|------------------|-------------------|-----------|-----------------------------|-------------|---------------------|-----|
| Access ID        | OGO-60915 - RANGE | RESOU     |                             |             |                     |     |
| Include inactive |                   |           |                             |             |                     |     |
| User Name        | First Name        | Last Name | Allowed Permit Access Count | User Status | Role                |     |
| c-johudak        | Joshua            | Hudak     | 0                           | Active      | <no access=""></no> | Ø 🗸 |
| DRABECKM         | Mona              | Drabeck   | All                         | Active      | Master Preparer     | Ø   |
| HANNANRI         | Richard           | Hannan    | 7                           | Active      | Preparer            | Ø   |
| MATINKOT         | Teresa            | Matinko   | All                         | Active      | Master Preparer     | Ø   |

- 4. In the user maintenance area, you may select to make a user Active or Inactive, adjust role settings, and select allowable authorization types. This will look similar to the permissions section of the enrollment process noted in the steps above.
  - a. Marking a user as Inactive will remove the Access ID from this user's dashboard. They will no longer be able to see anything related to this Access ID/Applicant but their submissions will still remain on the EFA's dashboard.

5. Select 'Save' to save any changes, then 'Back to Administrative Overview' to complete the changes.

# Need help?

Below are contact information for DEP's help desk as well as specific contact information for each program area.

## Help Desk Support Line:

Number: (717) 787-HELP (4357) Hours: Monday to Friday 8:00 am to 4:30 pm

#### e-permitting Program Contacts

Chapter 102 Clean Water-General, Individual, E&S, ESCGP3 (coming February 2022)

• <u>RA-EPChapter102@pa.gov</u>